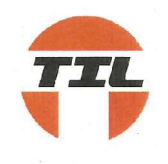

# **Tarangini Investments Limited**

# K-37/A, Basement, Kailash Colony, Near Kailash Colony Metro Station, New Delhi-110048

Email: tarangini0123@gmail.com, www.taranginiinvestmentsltd.com

# Tel:011-42657135

# **NOTICE OF THE ANNUAL GENERAL MEETING**

**NOTICE** is hereby given that the 40<sup>th</sup> Annual General Meeting of the members of Tarangini Investments Limited (the Company) will be held at the Registered Office of the Company situated at K-37/A, Basement, Kailash Colony, Near Kailash Colony Metro Station, New Delhi-110048 on Monday, 12<sup>th</sup> September, 2022 at 3.00 P.M. to transact the following business:

# **ORDINARY BUSINESS:**

# Item no. 1: Adoption of Financial Statements

To receive, consider and adopt the Audited Financial Statements of the Company for the Financial Year ended 31<sup>st</sup> March, 2022 which includes Balance Sheet, the Statement of Profit and Loss, Cash Flow Statement as at that date, the Auditors Report and Board's Report thereon.

# Item no. 2: Appointment of Director

To appoint a Director in place of Mrs. Asha Jain (DIN 09197699) who retires by rotation at this Annual General Meeting and being eligible, offers herself for re-appointment.

## Item no.3: Ratify the Appointment of Auditors

To ratify the appoint the Statutory Auditors of the Company and to pass the following resolution thereof, as an Ordinary Resolution

"Resolved that, pursuant to the provisions of Section 139, 142 and other applicable provisions of the Companies Act, 2013 and the Rules made there under, pursuant to the recommendations of the audit committee of the Board, the company hereby reappoints M/s. Manoj Raj & Associates Chartered Accountants (FRN.: 017373N),Delhi as the Auditors of the company to hold office till the conclusion of the Annual General Meeting (AGM) to be held for the financial year 2025-26 on such terms and conditions as may be mutually agreed between the Board of Directors of the Company and the Auditors,"

By Order of the Board For **Tarangini Investments Limited** Sd/-(Pankaj Khetan)

Date: 19.08.2022 Place: New Delhi Director DIN: 01567415 Residential Address: H. No. 15, 1st Floor, Sector-14, Gurgaon, Haryana- 122001

#### NOTES:

- 1. A MEMBER ENTITLED TO ATTEND AND VOTE AT THE ANNUAL GENERAL MEETING IS ENTITLED TO APPOINT A PROXY TO ATTEND AND VOTE INSTEAD OF HIMSELF / HERSELF AND SUCH PROXY NEED NOT BE A MEMBER OF THE COMPANY. THE INSTRUMENT OF PROXY IN ORDER TO BE EFFECTIVE, MUST BE DEPOSITED AT THE COMPANY'S REGISTERED OFFICE, DULY COMPLETED AND SIGNED, NOT LATER THAN 48 HOURS BEFORE THE MEETING. PROXIES SUBMITTED ON BEHALF OF LIMITED COMPANIES, SOCIETIES, ETC., MUST BE SUPPORTED BY APPROPRIATE RESOLUTIONS/ AUTHORITY, AS APPLICABLE. A PROXY FORM (MGT-11) FOR THE AGM IS ENCLOSED.
- 2. As per Section 105 of the Companies Act, 2013 and relevant rules made there under, a person can act as proxy on behalf of members not exceeding (50) and holding in the aggregate not mare than ten percent (10%) of the total share capital of the company carrying voting rights. Further, a member holding more than ten percent (10%) of the total share capital of the company carrying voting rights may appoint a single person as proxy and such person shall not act as proxy for any other person or shareholder.
- 3. During the period beginning 24 hours before the time fixed for the commencement of the meeting and ending with the conclusion of the meeting, a member would be entitled to inspect the proxies lodged at any time during the business hours of the Company, provided that not less than three days of notice in writing is given to the Company.
- 4. The business set out in the Notice will be transacted through electronic voting system and the company is providing facility for voting by electronics means. Instructions and other information relating to e-voting are given in this Notice under Note No. 16
- 5. Copies of all documents referred to in the notice are available for inspection at the registered office of the Company during normal business hours on all working days upto and including the date of the annual general meeting of the Company.
- 6. Members seeking any information with regard to accounts are requested to write to the Compliance Officer at least 10 days in advance of the Annual General Meeting, to enable the Company to keep the information ready.

- 7. Members are requested to:
  - a. Bring their copy of the Annual Report for the meeting.
  - b. Note that all correspondence relating to share transfers should be addressed to Registrar and Transfer Agent of the Company, viz. M/s Skyline Financial Services Private Limited, D-123 A, First Floor, Okhla Indusrial Area, Phase-I, New Delhi-110020.
  - c. Quote their DP ID No./ Client ID No. or folio number in all their correspondence.
- 8. The Annual Report for 2021-2022 along with the Notice of Annual General Meeting, attendance slip and proxy form is being sent by electronic mode to all the shareholders who have registered their email ids with the depository participants/ registrar and share transfer agent unless where any member has requested for the physical copy. Members who have not registered their email ids, physical copies of the annual report 2021-22 along with the notice of Annual General Meeting, attendance slip and proxy form are being sent by permitted mode. Members may further note that the said documents will also be available on the Company's website <u>www.taranginiinvestmentsltd.com</u> for download. Physical copies of the aforesaid documents will also be available at the Company's registered office for inspection during normal business hours on working days. For any communication, the shareholders may also send request to the Company's email id viz. <u>tarangini0123@gmail.com</u>
- 9. Pursuant to Section 101 of the Companies Act, 2013 and rules made there under, the companies are allowed to send communication to shareholders electronically. We thus, request you to kindly register/ update your email ids with your respective depository participant and Company's Registrar and Share Transfer Agent (in case of physical shares) and make this initiative a success.
- 10. SEBI has made the submission of PAN necessary by every participant in securities market. Members holding shares in electronic form are, therefore, requested to submit their PAN to the Depository Participants with whom they are maintaining their demat accounts. Members holding shares in physical form can submit their PAN to the Company/ Skyline Financial Services Private Limited (RTA).
- 11. Members holding shares in physical form are requested to consider converting their holdings in dematerialized form to eliminate risks associated with physical shares and for ease in portfolio management. Members can contact the Company or Skyline Financial Services Private Limited (RTA), for assistance in this regard.
- 12. Members who hold shares in physical form in multiple folios in identical names or joint holding in same order of names are requested to send share certificate to Skyline Financial Services Private Limited (RTA), for consolidation in to a single folio.
- 13. The relevant details as required under Regulation 36(3) of SEBI (Listing Obligation and Disclosure Requirements) Regulations, 2015 read with Clause 1.2.5 of Secretarial Standard II of the person seeking re-appointment as Director under Item No. 2 of the Notice, is annexed hereto.

- 14. The Register of Directors and Key Managerial Personnel and their Shareholding maintained under section 170 of the Companies Act. 2013 will be available for inspection at the Annual General Meeting.
- 15. The route map along with prominent land mark for easy location of the 40<sup>th</sup> Annual General Meeting venue is printed on the last page of the Annual Report.

## 16. PROCESS AND MANNER FOR MEMBERS OPTING FOR E-VOTING IS AS UNDER:

## **Instructions of E-Voting are as below:**

- 1. Pursuant to the provisions of Section 108 of the Companies Act, 2013 read with Rule20 of the Companies (Management and Administration) Rules, 2014 (as amended)and Regulation 44 of SEBI (Listing Obligations & Disclosure Requirements) Regulations 2015 (as amended), and the Circulars issued by the Ministry of Corporate Affairs dated April 08, 2020, April 13, 2020 and May 05, 2020 the Company is providing facility of remote e-Voting to its Members in respect of the business to be transacted at the AGM. For this purpose, The Company has entered into an agreement with National Securities Depository Limited (NSDL) for facilitating voting through electronic means, as the authorized agency. The facility of casting votes by a member using remote e-Voting system aswell as venue voting on the date of the AGM will be provided by NSDL.
- 2. The attendance of the Members attending the AGM will be counted for the purpose of reckoning the quorum under Section 103 of the Companies Act,2013.
- 3. In line with the Ministry of Corporate Affairs (MCA) Circular No. 17/2020 dated April13, 2020, the Notice calling the AGM has been uploaded on the website of the Company at <u>www.taranginiinvestmentsltd.com</u>. The Notice can also be accessed from the websites of the Stock Exchanges i.e. MSEI Limited at <u>www.msei.in</u> respectively and the AGM Notice is also available on the website of NSDL (agency for providing the Remote e-Voting facility) i.e.www.evoting.nsdl.com.
- 4. The facility for voting through ballot paper shall be made available at the AGM and the members attending the meeting who have not cast their vote by remote e-voting shall be able to exercise their right at the meeting through ballot paper.
- 5. The Members who have cast their vote by remote e-voting prior to the AGM may also attend the AGM but shall not be entitled to cast their vote again.
- 6. The remote e-voting period begins on September 09, 2022 at (9:00 am) and ends on September 11, 2022 at (5:00 pm). The remote e-voting module shall be disabled by NSDL for voting thereafter. The Members, whose names appear in the Register of

Members / Beneficial Owners as on the record date (cut-off date) i.e. September 06, 2022, may cast their vote electronically. The voting right of shareholders shall be in proportion to their share in the paid-up equity share capital of the Company as on the cut-off date, being September 06, 2022.

7. The Process and manner for remote e-voting are as under:

# How do I vote electronically using NSDL e-Voting system?

The way to vote electronically on NSDL e-Voting system consists of "Two Steps" which are mentioned below:

# Step 1: Access to NSDL e-Voting system

# A) Login method for e-Voting and joining virtual meeting for Individual shareholders holding securities in demat mode

In terms of SEBI circular dated December 9, 2020 on e-Voting facility provided by Listed Companies, Individual shareholders holding securities in demat mode are allowed to vote through their demat account maintained with Depositories and Depository Participants. Shareholders are advised to update their mobile number and email Id in their demat accounts in order to access e-Voting facility.

Login method for Individual shareholders holding securities in demat mode is given below:

| Type of shareholders | Login Method                                                        |
|----------------------|---------------------------------------------------------------------|
| Individual           | 1. Existing IDeAS user can visit the e-Services website of          |
| Shareholders holding | NSDL Viz. https://eservices.nsdl.com either on a Personal           |
| securities in demat  | Computer or on a mobile. On the e-Services home page                |
| mode with NSDL.      | click on the "Beneficial Owner" icon under "Login"                  |
|                      | which is available under 'IDeAS' section, this will prompt          |
|                      | you to enter your existing User ID and Password. After              |
|                      | successful authentication, you will be able to see e-Voting         |
|                      | services under Value added services. Click on "Access to            |
|                      | e-Voting" under e-Voting services and you will be able to           |
|                      | see e-Voting page. Click on company name or e-Voting                |
|                      | service provider i.e. NSDL and you will be re-directed to           |
|                      | e-Voting website of NSDL for casting your vote during the           |
|                      | remote e-Voting period or joining virtual meeting & voting          |
|                      | during the meeting.                                                 |
|                      | 2. If you are not registered for IDeAS e-Services, option to        |
|                      | register is available at <u>https://eservices.nsdl.com</u> . Select |
|                      | "Register Online for IDeAS Portal" or click at                      |
|                      | https://eservices.nsdl.com/SecureWeb/IdeasDirectReg.jsp             |

|                                                               | 3. | Visit the e-Voting website of NSDL. Open web browser by<br>typing the following URL: https://www.evoting.nsdl.com/<br>either on a Personal Computer or on a mobile. Once the<br>home page of e-Voting system is launched, click on the<br>icon "Login" which is available under<br>'Shareholder/Member' section. A new screen will open.<br>You will have to enter your User ID (i.e. your sixteen digit<br>demat account number hold with NSDL), Password/OTP<br>and a Verification Code as shown on the screen. After<br>successful authentication, you will be redirected to NSDL<br>Depository site wherein you can see e-Voting page. Click<br>on company name or e-Voting service provider i.e. NSDL<br>and you will be redirected to e-Voting website of NSDL for<br>casting your vote during the remote e-Voting period or<br>joining virtual meeting & voting during the meeting.<br>Shareholders/Members can also download NSDL Mobile<br>App "NSDL Speede" facility by scanning the QR code<br>mentioned below for seamless voting experience.<br>NSDL Mobile App is available on<br>App Store Google Play |
|---------------------------------------------------------------|----|----------------------------------------------------------------------------------------------------|
| Individual                                                    | 1. | Existing users who have opted for Easi / Easiest, they can                                                                                                    |
| Shareholders holding<br>securities in demat<br>mode with CDSL |    | login through their user id and password. Option will be<br>made available to reach e-Voting page without any further<br>authentication. The URL for users to login to Easi / Easiest<br>are <u>https://web.cdslindia.com/myeasi/home/login</u> or<br>www.cdslindia.com and click on New System Myeasi.                                                                                                    |
|                                                               | 2. | After successful login of Easi/Easiest the user will be also<br>able to see the E Voting Menu. The Menu will have links<br>of <b>e-Voting service provider i.e. NSDL.</b> Click on <b>NSDL</b><br>to cast your vote.                                                                                                    |
|                                                               | 3. | If the user is not registered for Easi/Easiest, option to<br>register is available at<br>https://web.cdslindia.com/myeasi/Registration/EasiRegistra                                                                                                    |

|                                                                                                    | <ul> <li>tion</li> <li>4. Alternatively, the user can directly access e-Voting page by providing demat Account Number and PAN No. from a link in <u>www.cdslindia.com</u> home page. The system will authenticate the user by sending OTP on registered Mobile &amp; Email as recorded in the demat Account. After successful authentication, user will be provided links for the respective ESP i.e. NSDL where the e-Voting is in progress.</li> </ul>                                                                                                    |
|----------------------------------------------------------------------------------------------------|----------------------------------------------------------------------------------------------------|
| Individual<br>Shareholders (holding<br>securities in demat<br>mode) login through<br>their depository<br>participants | You can also login using the login credentials of your demat<br>account through your Depository Participant registered with<br>NSDL/CDSL for e-Voting facility. upon logging in, you will be<br>able to see e-Voting option. Click on e-Voting option, you will be<br>redirected to NSDL/CDSL Depository site after successful<br>authentication, wherein you can see e-Voting feature. Click on<br>company name or e-Voting service provider i.e. NSDL and you<br>will be redirected to e-Voting website of NSDL for casting your<br>vote during the remote e-Voting period or joining virtual meeting<br>& voting during the meeting. |

**Important note:** Members who are unable to retrieve User ID/ Password are advised to use Forget User ID and Forget Password option available at abovementioned website.

| Helpdesk    | for   | Individual     | Shareholders   | holding           | securities  | in  | demat  | mode | for | any |
|-------------|-------|----------------|----------------|-------------------|-------------|-----|--------|------|-----|-----|
| technical i | ssues | s related to l | ogin through D | <b>Depository</b> | v i.e. NSDL | and | d CDSL | •    |     |     |

| Login type                                                               | Helpdesk details                                                                                                    |
|--------------------------------------------------------------------------|----------------------------------------------------------------------------------------------------|
| Individual Shareholders holding<br>securities in demat mode with<br>NSDL | Members facing any technical issue in login can<br>contact NSDL helpdesk by sending a request at<br><u>evoting@nsdl.co.in</u> or call at toll free no.: 1800 1020<br>990 and 1800 22 44 30  |
| Individual Shareholders holding<br>securities in demat mode with<br>CDSL | Members facing any technical issue in login can<br>contact CDSL helpdesk by sending a request at<br><u>helpdesk.evoting@cdslindia.com</u> or contact at 022-<br>23058738 or 022-23058542-43 |

B) Login Method for e-Voting and joining virtual meeting for shareholders other than Individual shareholders holding securities in demat mode and shareholders holding securities in physical mode.

# How to Log-in to NSDL e-Voting website?

- 1. Visit the e-Voting website of NSDL. Open web browser by typing the following URL: <u>https://www.evoting.nsdl.com/</u> either on a Personal Computer or on a mobile.
- 2. Once the home page of e-Voting system is launched, click on the icon "Login" which is available under 'Shareholder/Member' section.
- 3. A new screen will open. You will have to enter your User ID, your Password/OTP and a Verification Code as shown on the screen. *Alternatively, if you are registered for NSDL eservices i.e. IDEAS, you can log-in at https://eservices.nsdl.com/ with your existing IDEAS login. Once you log-in to NSDL eservices after using your log-in credentials, click on e-Voting and you can proceed to Step 2 i.e. Cast your vote electronically.* 
  - Manner of holding shares i.e. Demat | Your User ID is: (NSDL or CDSL) or Physical 8 Character DP ID followed by 8 Digit a) For Members who hold shares in demat account with NSDL. Client ID For example if your DP ID is IN300\*\*\* and Client ID is 12\*\*\*\*\* then your user ID is IN300\*\*\*12\*\*\*\*\* b) For Members who hold shares in 16 Digit Beneficiary ID demat account with CDSL. For example if your Beneficiary ID is 12\*\*\*\*\*\*\*\*\*\*\*\* then your user ID is 17\*\*\*\*\*\*\*\*\*\* EVEN Number followed by Folio c) For Members holding shares in Physical Form. Number registered with the company For example if folio number is 001\*\*\* and EVEN is 101456 then user ID is 101456001\*\*\*
- 4. Your User ID details are given below :

- 5. Password details for shareholders other than Individual shareholders are given below:
  - a) If you are already registered for e-Voting, then you can user your existing password to login and cast your vote.
  - b) If you are using NSDL e-Voting system for the first time, you will need to retrieve the 'initial password' which was communicated to you. Once you retrieve your 'initial password', you need to enter the 'initial password' and the

system will force you to change your password.

- c) How to retrieve your 'initial password'?
  - (i) If your email ID is registered in your demat account or with the company, your 'initial password' is communicated to you on your email ID. Trace the email sent to you from NSDL from your mailbox. Open the email and open the attachment i.e. a .pdf file. Open the .pdf file. The password to open the .pdf file is your 8 digit client ID for NSDL account, last 8 digits of client ID for CDSL account or folio number for shares held in physical form. The .pdf file contains your 'User ID' and your 'initial password'.
  - (ii) If your email ID is not registered, please follow steps mentioned below in process for those shareholders whose email ids are not registered.
- 6. If you are unable to retrieve or have not received the "Initial password" or have forgotten your password:
  - a) Click on "Forgot User Details/Password?"(If you are holding shares in your demat account with NSDL or CDSL) option available on www.evoting.nsdl.com.
  - b) **Physical User Reset Password**?" (If you are holding shares in physical mode) option available on www.evoting.nsdl.com.
  - c) If you are still unable to get the password by aforesaid two options, you can send a request at <u>evoting@nsdl.co.in</u> mentioning your demat account number/folio number, your PAN, your name and your registered address etc.
  - d) Members can also use the OTP (One Time Password) based login for casting the votes on the e-Voting system of NSDL.
- 7. After entering your password, tick on Agree to "Terms and Conditions" by selecting on the check box.
- 8. Now, you will have to click on "Login" button.
- 9. After you click on the "Login" button, Home page of e-Voting will open.

# Step 2: Cast your vote electronically and join General Meeting on NSDL e-Voting system.

# How to cast your vote electronically and join General Meeting on NSDL e-Voting system?

- 1. After successful login at Step 1, you will be able to see all the companies "EVEN" in which you are holding shares and whose voting cycle and General Meeting is in active status.
- 2. Select "EVEN" of company for which you wish to cast your vote during the remote e-Voting period and casting your vote during the General Meeting.
- 3. Now you are ready for e-Voting as the Voting page opens.
- 4. Cast your vote by selecting appropriate options i.e. assent or dissent, verify/modify the number of shares for which you wish to cast your vote and click on "Submit" and also "Confirm" when prompted.

- 5. Upon confirmation, the message "Vote cast successfully" will be displayed.
- 6. You can also take the printout of the votes cast by you by clicking on the print option on the confirmation page.
- 7. Once you confirm your vote on the resolution, you will not be allowed to modify your vote.

# **General Guidelines for shareholders**

- 1. Institutional shareholders (i.e. other than individuals, HUF, NRI etc.) are required to send scanned copy (PDF/JPG Format) of the relevant Board Resolution/ Authority letter etc. with attested specimen signature of the duly authorized signatory(ies) who are authorized to vote, to the Scrutinizer by e-mail to <u>anjanavermaicsi@gmail.com</u> with a copy marked to <u>evoting@nsdl.co.in</u>.
- 2. It is strongly recommended not to share your password with any other person and take utmost care to keep your password confidential. Login to the e-voting website will be disabled upon five unsuccessful attempts to key in the correct password. In such an event, you will need to go through the "Forgot User Details/Password?" or "Physical User Reset Password?" option available on www.evoting.nsdl.com to reset the password.
- 3. In case of any queries, you may refer the Frequently Asked Questions (FAQs) for Shareholders and e-Voting user manual for Shareholders available at the download section of www.evoting.nsdl.com or call on toll free no.: 1800 1020 990 and 1800 22 44 30 or send a request at evoting@nsdl.co.in or contact Ms. Pallavi Mhatre, Manager or Ms.Soni Singh, Asst. Manager, National Securities Depository Limited, Trade World, 'A' Wing, 4th Floor, Kamala Mills Compound, SenapatiBapatMarg, Lower Parel, Mumbai – 400 013, at the designated email id – evoting@nsdl.co.in or pallavid@nsdl.co.in or SoniS@nsdl.co.in or at telephone nos.:- +91 22 24994545, +91 22 24994559, who will also address the grievances connected with voting by electronic write means. Members may also to the Company Secretary at the tarangini0123@gmail.com

# Process for those shareholders whose email ids are not registered with the depositories for procuring user id and password and registration of e mail ids for e-voting for the resolutions set out in this notice:

1. In case shares are held in physical mode please provide Folio No., Name of shareholder, scanned copy of the share certificate (front and back), PAN (self attested scanned copy

of PAN card), AADHAR (self attested scanned copy of Aadhar Card) by email to tarangini0123@gmail.com.

2. In case shares are held in demat mode, please provide DPID-CLID (16 digit DPID + CLID or 16 digit beneficiary ID), Name, client master or copy of Consolidated Account statement, PAN (self attested scanned copy of PAN card), AADHAR (self attested scanned copy of Aadhar Card) to (tarangini0123@gmail.com). If you are an Individual shareholders holding securities in demat mode, you are requested to refer to the login method explained at step 1 (A) i.e. Login method for e-Voting and joining virtual meeting for Individual shareholders holding securities in demat mode.

Alternatively shareholder/members may send a request to evoting@nsdl.co.infor procuring user id and password for e-voting by providing above mentioned documents.

3. In terms of SEBI circular dated December 9, 2020 on e-Voting facility provided by Listed Companies, Individual shareholders holding securities in demat mode are allowed to vote through their demat account maintained with Depositories and Depository Participants. Shareholders are required to update their mobile number and email ID correctly in their demat account in order to access e-Voting facility.

# **Other Instructions**

- 1. A member may participate in the AGM even after exercising his right to vote through remote e-voting but shall not be allowed to vote again at the AGM.
- 2. A person, whose name is recorded in the register of members or in the register of beneficial owners maintained by the depositories as on the cut-off date only shall be entitled to avail the facility of remote e-voting as well as voting at the AGM through ballot paper.
- 3. Mrs. Anjana Verma, Advocate, has been appointed as the Scrutinizer for providing facility to the members of the Company to scrutinize the voting and remote e-voting process in a fair and transparent manner.
- 4. The Chairman shall, at the AGM, at the end of discussion on the resolutions on which voting is to be held, allow voting with the assistance of scrutinizer, by use of "Ballot Paper" for all those members who are present at the AGM but have not cast their votes by availing the remote e-voting facility.
- 5. The Scrutinizer shall after the conclusion of voting at the general meeting, will first count the votes cast at the meeting and thereafter unblock the votes cast through remote e-voting in the presence of at least two witnesses not in the employment of the Company and shall make, not later than three days of the conclusion of the AGM, a consolidated scrutinizer's report of the total votes cast in favour or against, if any, to the Chairman or a person

authorized by him in writing, who shall countersign the same and declare the result of the voting forthwith.

6. The Results declared along with the report of the Scrutinizer shall be placed on the website of the Company <u>www.taranginiinvestmentsltd.com</u> and on the website of NSDL immediately after the declaration of result by the Chairman or a person authorized by him in writing. The results shall also be immediately forwarded to the Metropolitan Stock Exchange of India Limited, Mumbai and to the Calcutta Stock Exchange Limited.

By Order of the Board For **Tarangini Investments Limited** 

*Sd/-*(Pankaj Khetan) Director DIN: 01567415 Residential Address: H. No. 15, 1<sup>st</sup> Floor, Sector-14, Gurgaon, Haryana- 122001

Date: 19.08.2022 Place: New Delhi Details of Directors seeking re-appointment at the 40<sup>th</sup> Annual General Meeting of the Company: [Pursuant to Regulation 36(3) of SEBI (Listing Obligations and Disclosure Requirements) Regulations, 2015, read with Clause 1.2.5 of Secretarial Standards].

| Name of the Director                   | Mrs. Asha Jain |
|----------------------------------------|----------------|
| Designation                            | Director       |
| Date of Birth                          | 27.08.1958     |
| Date of Appointment                    | 10.6.2021      |
| Qualification                          | Graduate       |
| Experience                             | 3 years        |
| Directorship held in other Companies   | NIL            |
| Directorship held in Listed Entities   | NIL            |
| (Other than Tarangini Investments      |                |
| Limited)                               |                |
| Membership of Committees of the Board  | NIL            |
| (Only Listed Entities) in which        |                |
| chairmanship held (includes only Audit |                |
| Committee and Stakeholder              |                |
| Relationship Committee)                |                |
| Numbers of shares held in the Company  | 11,10,000      |
| No. of Board Meeting Attended during   | 5              |
| the year                               |                |
| Past Remuneration                      | NIL            |

By Order of the Board For **Tarangini Investments Limited** 

Date: 19.08.2022 Place: New Delhi *Sd/-*(Pankaj Khetan) Director DIN: 01567415 Residential Address: H. No. 15, 1<sup>st</sup> Floor, Sector-14, Gurgaon, Haryana- 122001

# TARANGINI INVESTMENTS LIMITED CIN: L67190DL1982PLC013486 Regd. Office: K-37/A, Basement, Kailash Colony, Near Kailash Colony Metro Station, New Delhi-110048 Tel.:+91(011) 42657135, Website: www.taranginiinvestmentsltd.com Email:tarangini0123@gmail.com

# <u>PROXY</u>

[Pursuant to section 105(6) of the Companies Act, 2013 and rule 19(3) of the Companies (Management and Administration) Rules, 2014] FORM NO. MGT-11

# 40<sup>TH</sup> Annual General Meeting- September 12<sup>th</sup> 2022

| Name of Members              |  |
|------------------------------|--|
| Registered Address           |  |
| E Mail Id                    |  |
| Folio No. / DP ID- Client ID |  |

I/We, being the member (s) of ..... shares of the above named Company, hereby appoint:

| 1. | Name:      | Address:   |                |
|----|------------|------------|----------------|
|    | •          |            |                |
|    | E-mail Id: | Signature: | or failing him |
| 2. | Name:      | Address:   | <u> </u>       |
|    |            |            |                |

E-mail Id:.....,

as my/our proxy to attend and vote (on a poll) for me/us and on my/our behalf at the 40<sup>th</sup> Annual General Meeting of the Tarangini Investments Limited, to be held on Monday, 12<sup>th</sup> September, 2022 at 03.00 P.M. at the registered office of the Company situated at K-37/A, Basement, Kailash Colony, Near Kailash Colony Metro Station, New Delhi-110048 or at any adjournment thereof in respect of such resolutions as are indicated below:

|      |                                                                                                    | Optional |         |
|------|----------------------------------------------------------------------------------------------------|----------|---------|
| Item | Ordinary Business                                                                                                    | For      | Against |
| No.  |                                                                                                    |          |         |
| 1.   | To receive, consider and adopt the Audited Financial Statements of the Company for the Financial Year ended 31 <sup>st</sup> March, 2022which includes Balance Sheet, the Statement of Profit and Loss, Cash Flow Statement as at that date, the Auditors Report and Board's Report thereon. |          |         |
| 2.   | To appoint a Director in place of Mrs. Asha Jain (DIN 09197699), who<br>retires by rotation at this Annual General Meeting and being eligible,<br>offers herself for re-appointment.                                                                                                    |          |         |
| 3.   | To Re-appoint the Statutory Auditors of the Company .                                                                                                    |          |         |

Affix Re. 1/-Revenue Stamp

# Signature of Member

Signature of Proxy holder(s)

Note:

- 1. This form of Proxy in order to be effective should be duly completed and deposited at the Registered Office of the Company, not less than 48 hours before the commencement of the Meeting.
- 2. For the Resolutions and Notes please refer to the Notice of the 40<sup>th</sup> Annual General Meeting.
- 3. It is optional to Put a 'X' in the appropriate column against the Resolution indicated in the Box. If you leave the 'For' and 'Against' column blank against any or all Resolutions, your Proxy will be entitled to vote in the manner as he / she think appropriate.
- 4. Please complete all details including detail of member(s) in above box before submission.

-----cut from here-----

# **ATTENDANCE SLIP**

# TARANGINI INVESTMENTS LIMITED CIN: L67190DL1982PLC013486 Regd. Office: K-37/A, Basement, Kailash Colony, Near Kailash Colony Metro Station, New Delhi-110048 Tel.:+91(011) 42657135, Website: www.taranginiinvestmentsltd.com; Email: tarangini0123@gmail.com

| DP ID                 |  |
|-----------------------|--|
| Folio No. / Client ID |  |
| No. of Shares         |  |

Name and Address of the Registered Shareholder

I /We hereby record my presence at the **40<sup>TH</sup> Annual General Meeting** of the Company to be held at its Registered Office situated at K-37/A, Basement, Kailash Colony, Near Kailash Colony Metro Station, New Delhi-110048 on Monday, 12<sup>th</sup> September, 2022 at 03.00 P.M. or at any adjournment thereof.

Signature of the Shareholder/Proxy

Note:

- 1. Please fill this attendance slip and hand it over at the ENTRANCE OF THE MEETING ROOM.
- 2. Electronic copy of the Annual Report for the financial period ended on 31.03.2022 and Notice of the Annual General Meeting (AGM) along with Attendance Slip and Proxy Form is being sent to all the members whose e-mail address is registered with the Company / Depository Participant unless any member has requested for a hard copy of the same. Members receiving electronic copy and attending the AGM can print copy of this Attendance Slip.

# TARANGINI INVESTMENTS LIMITED CIN: L67190DL1982PLC013486 Regd. Office: K-37/A, Basement, Kailash Colony, Near Kailash Colony Metro Station, New Delhi-110048 Tel.:+91(011) 42657135, Website: www.taranginiinvestmentsltd.com Email: tarangini0123@gmail.com

# BALLOT FORM

| 1. | Name of the Sole/ First Named          |  |
|----|----------------------------------------|--|
|    | Member                                 |  |
| 2. | Name(s) of the Joint holder(s), if any |  |
| 3. | Address                                |  |
| 4. | Registered Folio No./ DP Id/ Client Id |  |
|    | No.* (*Applicable to Investors holding |  |
|    | shares in dematerialized form)         |  |
| 5. | No. of Shares held                     |  |

I/We hereby exercise my/our vote in respect of the Resolution(s) as specified in the Notice of the  $40^{\text{th}}$ Annual General Meeting (AGM) of Tarangini Investments Limited to be held on Monday,  $12^{\text{th}}$  September, 2022 at 03.00 P.M by sending my/our assent or dissent to the said Resolutions by placing the tick ( $\checkmark$ ) mark at the appropriate box below:

| S.<br>No.         | Description of Resolution                                                                                                    | No. of<br>Shares for | (FOR)       | (AGAINST)     |
|-------------------|----------------------------------------------------------------------------------------------------|----------------------|-------------|---------------|
|                   |                                                                                                    | which                | I / we      | I /We dissent |
|                   |                                                                                                    | shares               | the         | Resolutions   |
|                   |                                                                                                    | votes cast           | Resolutions | Resolutions   |
| Ordinary Business |                                                                                                    |                      |             |               |
| 1.                | To receive, consider and adopt the Audited Financial<br>Statements of the Company for the Financial Year<br>ended 31 <sup>st</sup> March, 2022 which includes Balance<br>Sheet, the Statement of Profit and Loss, Cash Flow<br>Statement as at that date, the Auditors Report and<br>Board's Report thereon. |                      |             |               |
| 2.                | To appoint a Director in place of Mrs. Asha Jain<br>(DIN 09197699), who retires by rotation at this<br>Annual General Meeting and being eligible, offers<br>herself for re-appointment.                                                                                                    |                      |             |               |
| 3.                | To Re-appoint the Statutory Auditors of the Company                                                                                                    |                      |             |               |

Signature of the Member/ Beneficial Owner

# **Route Map of AGM Venue**

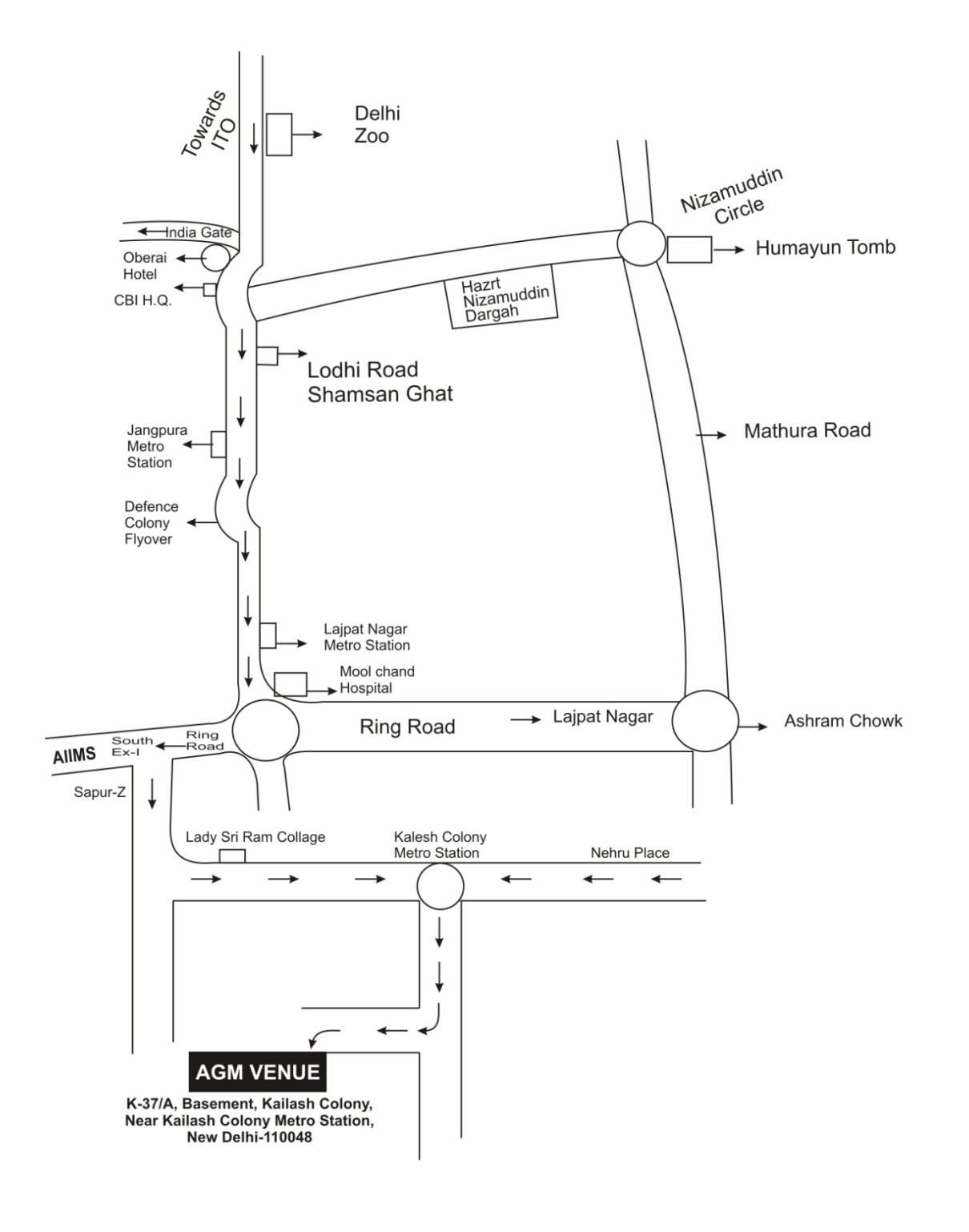

# **BOOK POST**

# If Undelivered, please return to: TARANGINI INVESTMENTS LIMITED

K-37/A, Basement, Kailash Colony, Near Kailash Colony Metro Station, New Delhi-110048.